### HDP-4/Express II/MATE のリセット方法

- HDP-3 以前とHDP-4 以降ではリセット方法が異なります。
- HDP-4 以降の機種には2つのリセット方法があります。
- セーフモード(Safe Mode)とノーフィルターモード(No Filter Mode)<sup>\*1</sup>です。

※1:正確には、ノーフィルターロードモード(No Filter Load Mode)と言います。 注)「P3+電源 ON」のリセットは Room EQ データーが消えるので厳重注意です。

- 1. セーフモードはファームウェアに異常がある場合の救済方法です。
  - a) 機器の障害でこのモードになる場合と、強制的にこのモードにする場合があります。
  - b) このモードに入るとフロントパネルの全ての LED が青色で点滅します。
  - c) セーフモードが正常に復帰するとフィルターや EQ のデーターは保持されています。
- 2. ノーフィルターモードは設定データに異常がある場合の対処方法です。
  - a) データーを DEQX に転送すると途中でエラーとなる場合があります。
  - b) パネルの LED が「赤、赤、赤、黄色、赤、赤、黄色・・・・」に点滅(フォルトモード)した時。
  - c) このモードに入ると Room 補正用の EQ データーが消滅します。

## <セーフモードからの復帰方法>

- 1. DEQX がセーフモードになるとフロントパネルの全ての LED が青色で点滅します。
- 2. P1/P2/P3 を押しながら電源を入れ、10 秒ほど保持するとセーフモードで起動します。
- 3. PCを接続すると次のような画面になっています。

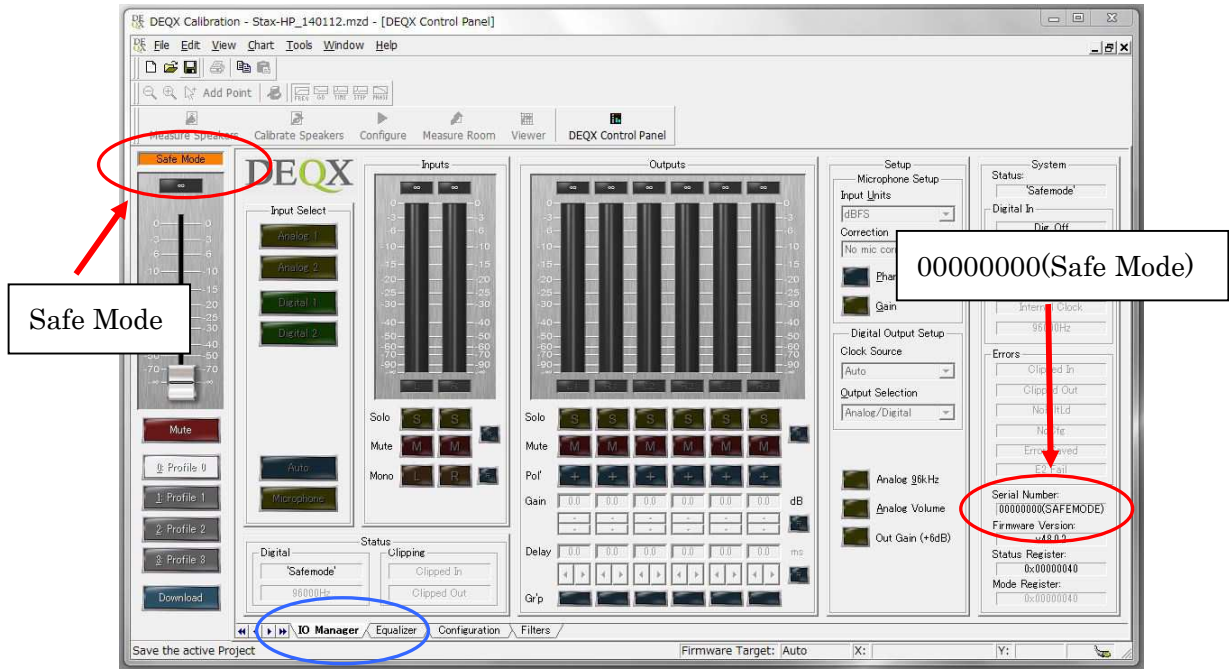

[図1] セーフモードに入った時の PC 画面

- 4. セーフモードは改めてファームウェア(Firmware)を入れることでリセット出来ます。
- 5. メニューから「<u>T</u>ools」を選択  $\rightarrow$  Upgrade DEQX firmware from file…をクリックします。
- 6. Upgrade file の窓の右側にある Charge をクリックし、適切な Firmware を選択します。

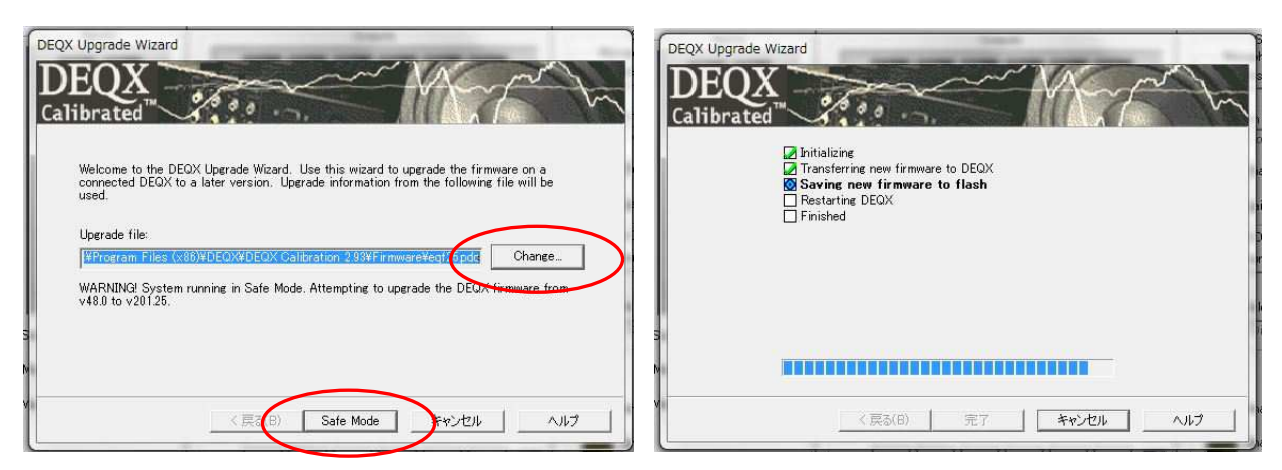

[図2] DEQX Upgrade Wizard の画面-1

[図3] DEQX Upgrade Wizard の画面-2

- 7. 画面下のボタンに Safe Mode の表示が出ますので、それをクリックします。
- 8. 初期化 → Firmware の転送 → 保存 → DEQX の再起動 → 完了、と進みます。
- 9. ファームウェアが正常にインストールされたら画面下の 完了 ボタンをクリックします。

● セーフモードからの復帰が完了したら DEQX 内部のデーターを確認します。

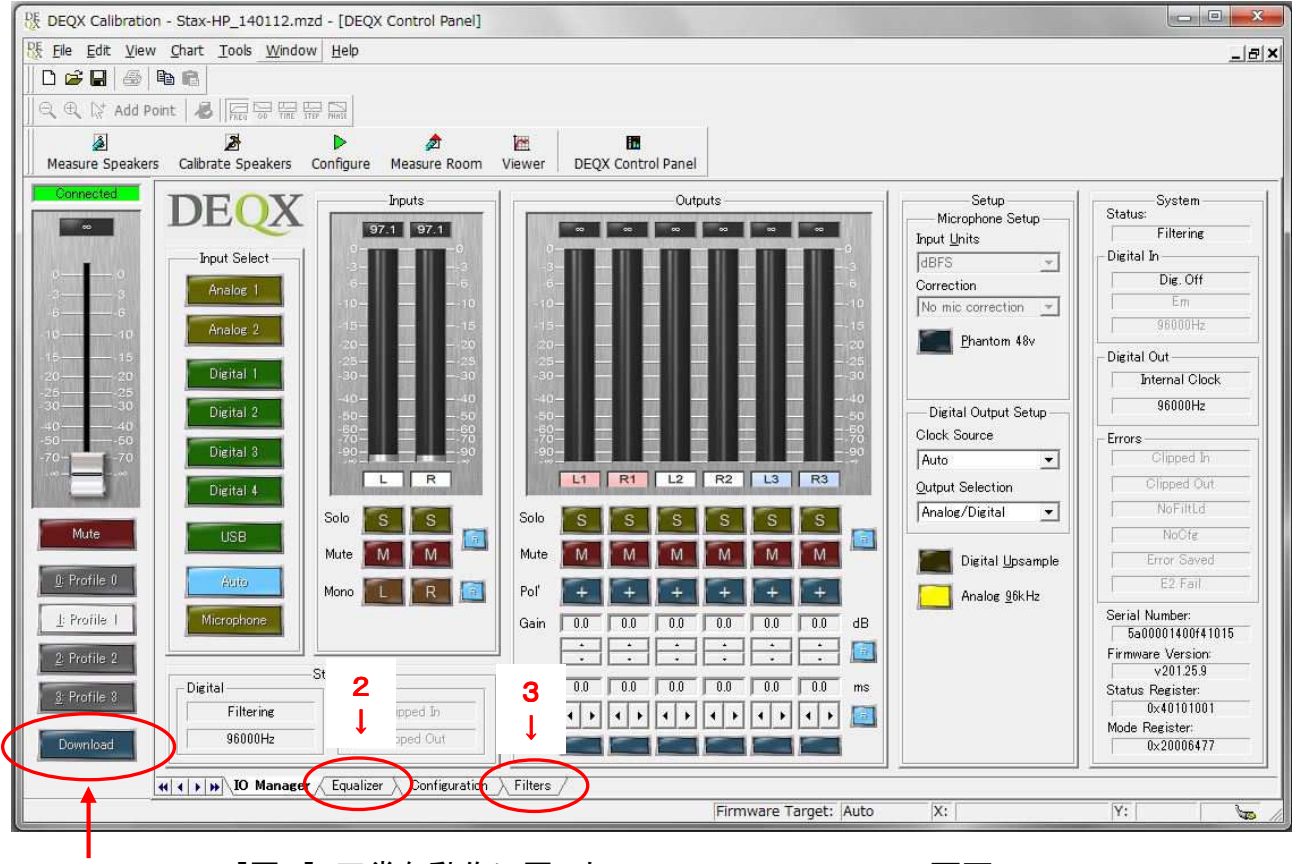

[図4]正常な動作に戻った DEQX Control Panel の画面

1. Download ボタンをクリックすると DEQX 内部データーが PC に送られます。

2. Equalizer タブを押して EQ 情報(図5)があるか確認します。

1

3. Filter タブを押し、フィルター情報(図6)が残っているか確認します。

#### 4. Equalizer 情報の確認画面

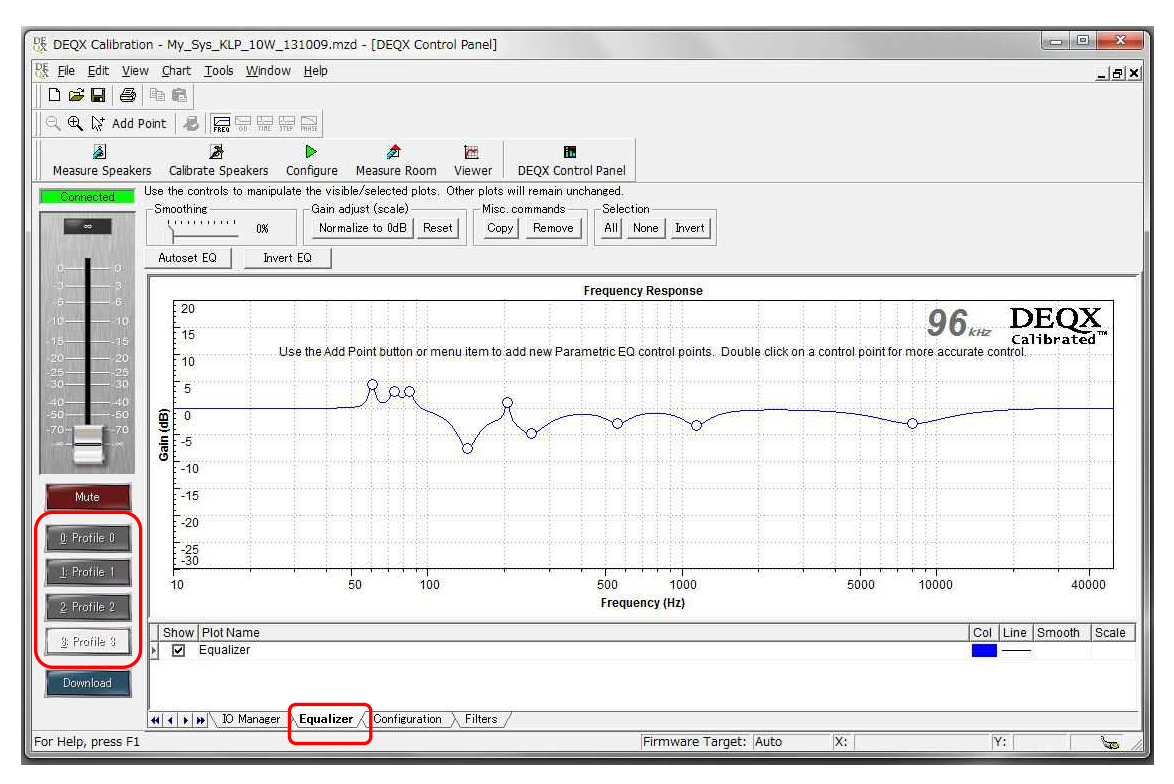

[図5] Equalizer タブで EQ 情報を表示する(プロファイルを切り替えてデーターを確認する)

#### 5. Filter 情報の確認画面

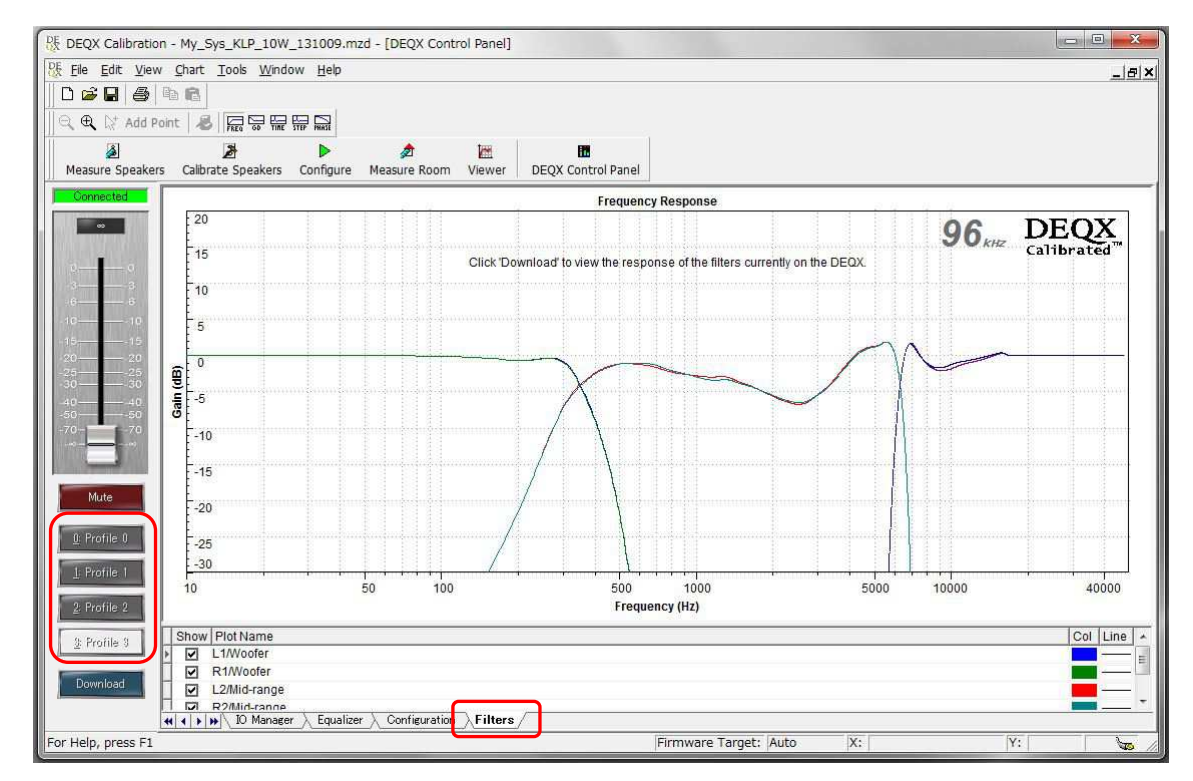

[図6] Filter タブでフィルター情報を確認する(プロファイルを切り替えて内容を確認する)

● 以上で Safe(セーフ)モードからの回復は完了です。

# <ノーフィルターモードからの復帰方法>

1. 設定データーを DEQX に転送する途中でエラーとなった場合などの復帰方法です。

2. P2 と P3 を押しながら電源を入れ、10 秒ほど保持するとセーフモードで起動します。

3. DEQX のパネルにある VR 表示を除いた 4 箇所の LED ランプが黄色に点灯します。

4. PCを接続すると次のような画面になっています。

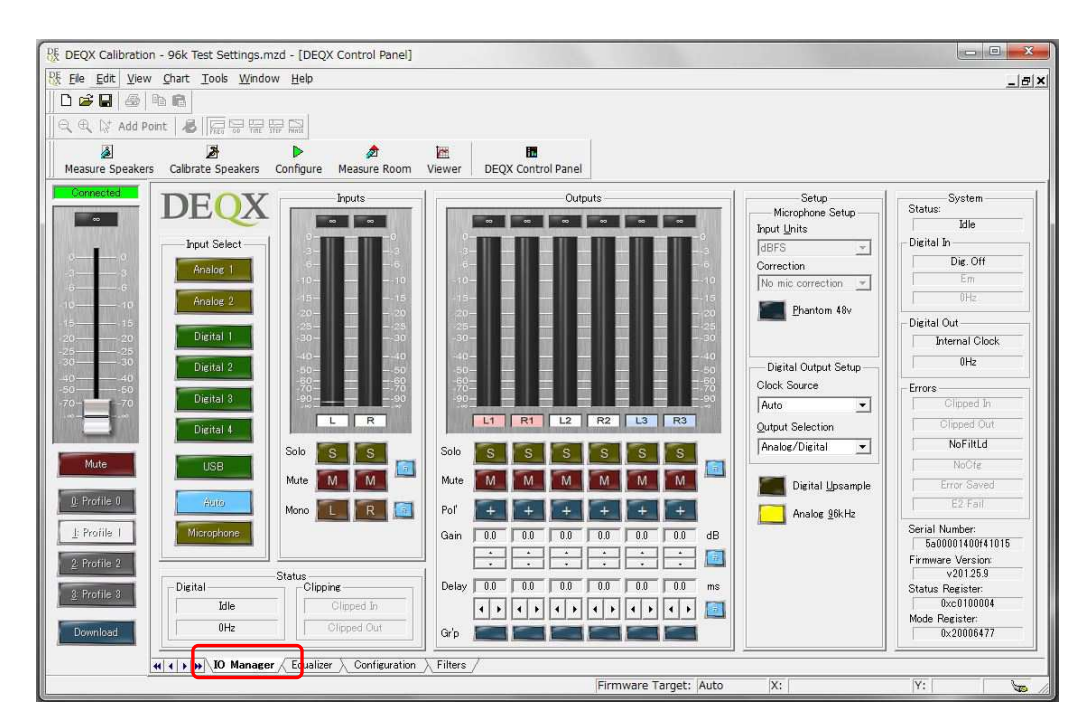

[図7] DEQX Control Panel の「IO Manager」画面は一見正常に見える。

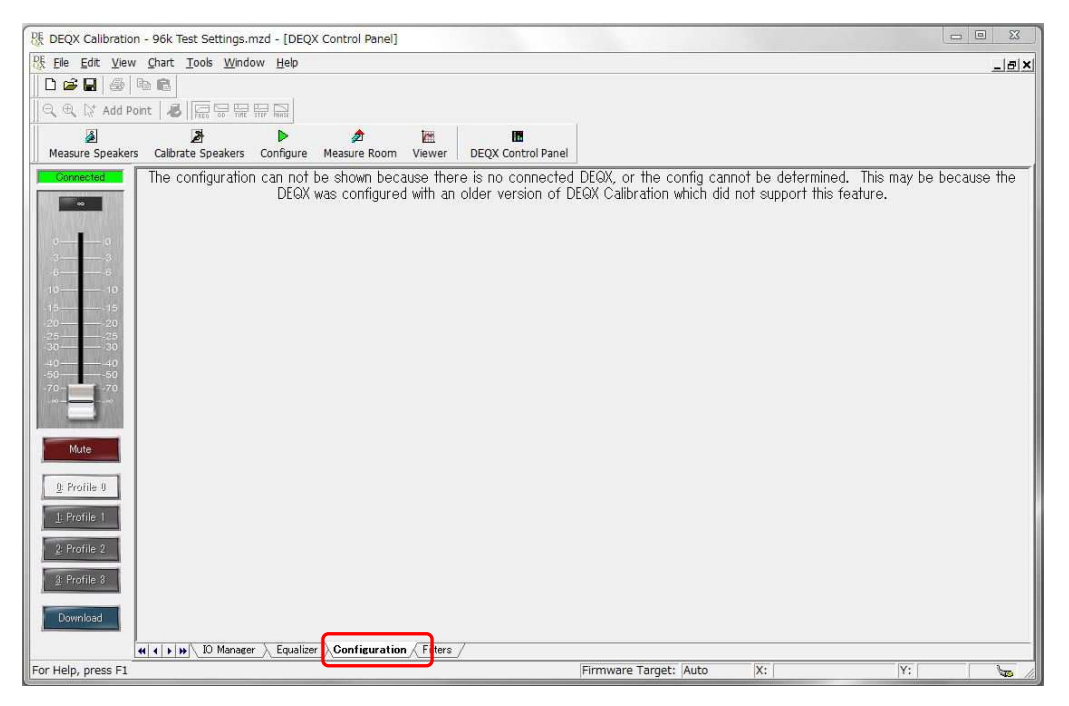

#### [図8]「Configuration」画面を見るとエラーメッセージが表示されている。

この状態で正常なデーター<sup>(※1)</sup>を Calibration ソフトに読み込みます。

※1 DEQX 社から提供された<u>「96k Test Settings.mzd」を使用</u>します。

#### 7. 「Configure」の Wizard 画面でデーターを選択して Load すると下の画面になります。

| BE DEQX Calibration - 96k Test Settings.mzd - [DEQX                                                                                                    | Configuration 1 - DEQX Config in 96k Test Settings.mzd]                                 |                                                                                         |  |
|----------------------------------------------------------------------------------------------------|-----------------------------------------------------------------------------------------|-----------------------------------------------------------------------------------------|--|
| Ele Edit View Chart Tools Window Help                                                                                                    |                                                                                         | ×                                                                                       |  |
|                                                                                                    | ▲ 100 m                                                                                 |                                                                                         |  |
| Measure Speakers Calibrate Speakers Configure                                                                                                    | Measure Room Viewer DEQX Control Panel                                                  |                                                                                         |  |
| B 1 2 3 Tri-amp 96kHz                                                                                                    | 🗌 🖹 🃅 Save All to DEQX 🗒 Read EQ from DEQX 🕼                                            |                                                                                         |  |
| DEQX Configuration 1 - Bypass                                                                                                    |                                                                                         |                                                                                         |  |
| Profile Settings                                                                                                    | Example Left - (Crossover only mode)                                                    | Right - (Crossover only mode)                                                           |  |
| Parametric EQ - 0 bands<br>Connections<br>IS Left Woofer<br>IB Right Woofer<br>IS Left Mid<br>IB Right Mid<br>IS Left Tweeter<br>IB Right Tweeter                                                                                                    | 3000Hz, 96dB/octave: Tweeter<br>300Hz to 3000Hz Mid-range<br>300Hz, 48dB/octave: Woofer | 3000Hz, 96dB/octave: Tweeter<br>300Hz to 3000Hz Mid-range<br>300Hz, 48dB/octave: Woofer |  |
| Image: The set of the set of the set o |                                                                                         |                                                                                         |  |
| I of help, press F1                                                                                                    | Firmware                                                                                |                                                                                         |  |

[図9] [300Hz, 48dB/octerve]と[3000Hz, 96dB/octerve]のフィルターがセットされています。

8. 「Save All to DEQX」をクリックしてデーターを DEQX に流し込みます。

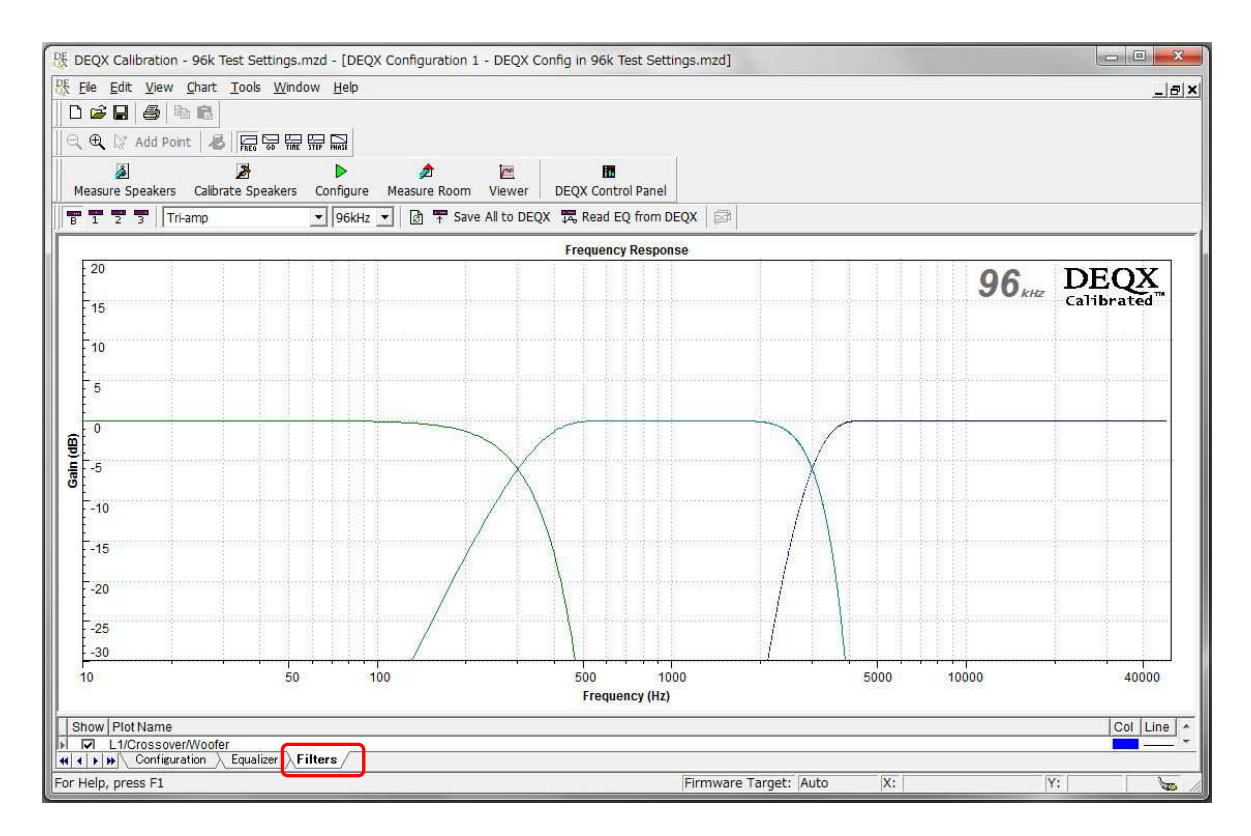

[図10] データーの転送が終わったら「Filter」タブを押して確認します。

- 8. 次に実際に自分のシステムで使用するデーターを DEQX に送ります。
- 9. 転送時に問題を起こしたデーターは絶対に使用しないでください。
- 10. それ以前の正常なデーターがあればそれを DEQX に送ります。(図 11~参照)
- 11. 使用できるデーターがなければこの段階で改めて設定データーを作ります

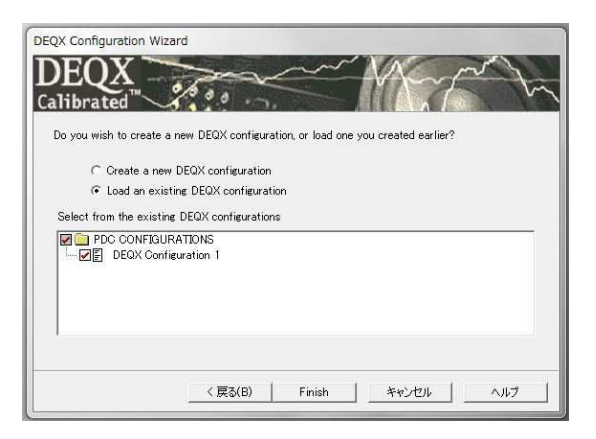

[図11] データーを読み込んで Configure から Next → Load ・・ → Finish

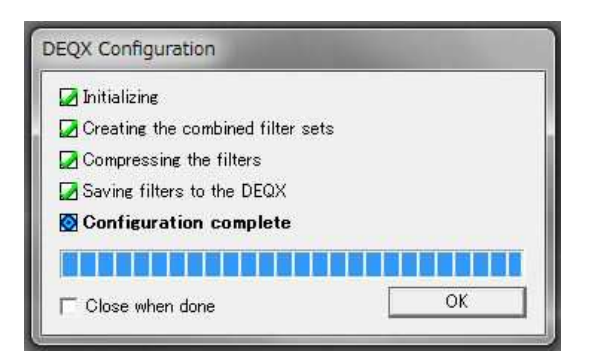

[図13] データーの転送が完了

| DEQX Calibration - My_Sys_KLP_10W_                                                                                                    | 131009.mzd - [DEQX Configuration 2 - DEQX Config in My_S | s_KLP_10W_131009.mzd]                                |
|----------------------------------------------------------------------------------------------------|----------------------------------------------------------|------------------------------------------------------|
| Ele Edit View Chart Icols Window                                                                                                    | v Help                                                   | هلم                                                  |
|                                                                                                    |                                                          |                                                      |
| 3. Q. [2] Add Point ▲ [문문문화]                                                                                                    |                                                          |                                                      |
| 2 2                                                                                                    |                                                          |                                                      |
| Measure Speakers Calorate Speakers                                                                                                    | Contigure Marsure Koom Viewer DEQXControl Panel          | v ( 18                                               |
| 5 1 2   3    Heartp                                                                                                    | DEOX Configuration 2                                     | Deefle 2                                             |
| Profile Settings                                                                                                    | DECK Contraction 2 -                                     | Profile 3                                            |
| Parametric EQ - 9 bands<br>E27 24Hz, Q10.1, 2.968<br>E28 D5Hz, Q6.6, 3.268<br>E28 O5Hz, Q6.6, 7.268<br>E2 05Hz, Q17.3, 3.268<br>E2 05Hz, Q17.3, 3.268<br>E2 05Hz, Q17.4, 2.268<br>E2 05Hz, Q17.4, 2.268<br>E2 05Hz, 2.268<br>E2 05Hz, 2.26 | Tin, Sr. SP103mini                                       | E May, Sig. 3(D) (1)/(va)/(n)<br>Z Connection Plan 3 |
| El Left Woofer<br>El Right Woofer<br>El Left Woofer<br>El Left Mid<br>El Left Tweeter<br>El Left Tweeter                                                                                                    |                                                          |                                                      |
| Right Tweeter                                                                                                    | un /                                                     |                                                      |
| r Help, press F1                                                                                                    | []                                                       | irmware Target: Auto X: Y: Y:                        |

[図12] データーを確認して Save All to DEQX

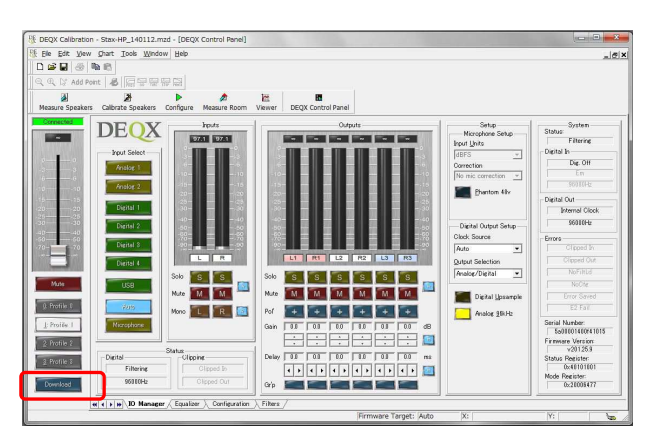

[図14] Download ボタンを押してデーターを 表示させる

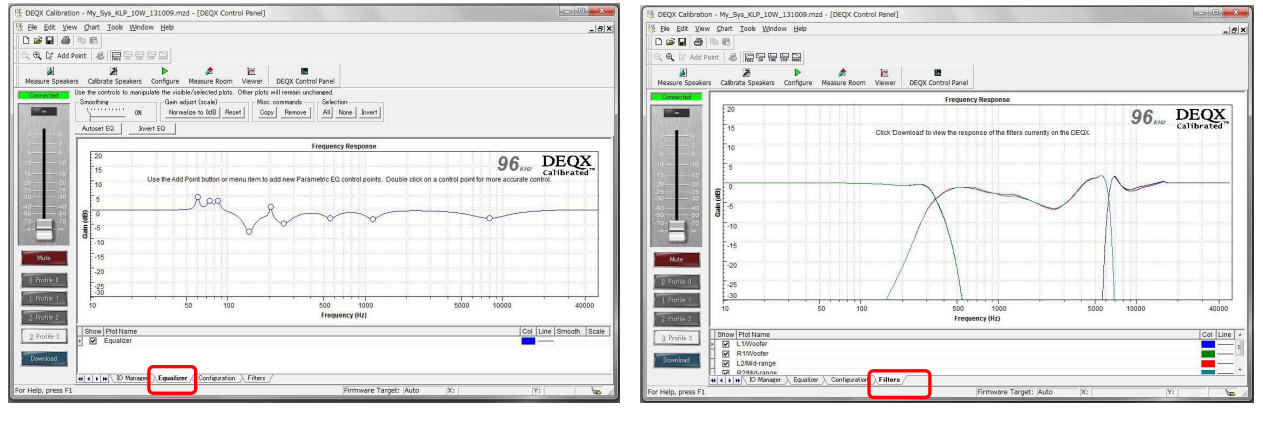

[図15] Equalizer タブでデーターを確認

[図16] Filter タブでデーターを確認

● 以上で No Filter Mode(ノーフィルターモード)からの回復が完了です。